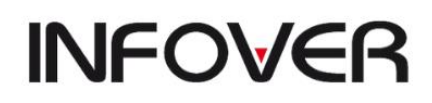

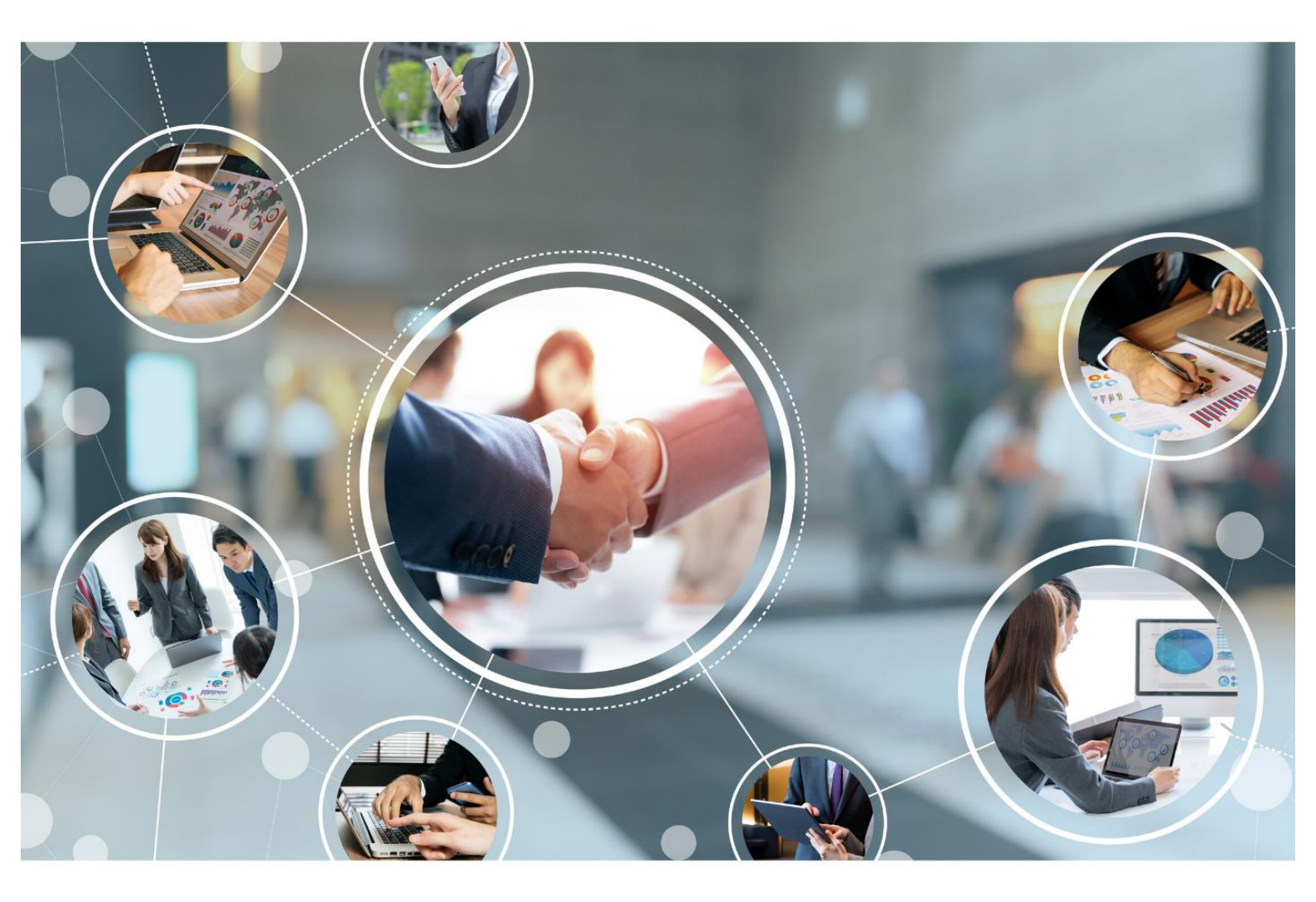

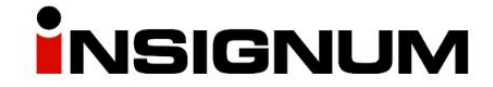

Instrukcja do wersji iHurt 2024.2

## Spis treści

| Zmiana rodz. Dokumentu (np. WZ na WUB) – działanie także przy częściowych zwrotach         | 3  |
|--------------------------------------------------------------------------------------------|----|
| Okno "Kontrahenci" – podświetlanie na czerwono przekroczonego zadłużenia                   | 3  |
| Częściowe rozliczenie f. zal. – wydzielenie uprawnienia do "odpinania" WZ od zaliczki      | 4  |
| Narzędzie "Sprzedaż do potencjalnej korekty ilościowej" – wyszukiwanie kilku towarów naraz | 4  |
| Okno "Koszyki towarów" – nowe opcje (nowe listy, kolumna "L.p", …)                         | 5  |
| "Harmonogram zmian cen" – rozbudowa o nowe opcje                                           | 6  |
| Listy z filtrami (DevExpress)                                                              | 6  |
| Działanie na wielu zaznaczonych pozycjach                                                  | 6  |
| Narzędzie przeceny towarów – jedno potwierdzenie przy ustalaniu ceny wielu towarów         | 6  |
| Lista etykiet do wydruku – rozbudowa o kolumnę "Status"                                    | 6  |
| Nowe zestawienie "Zbiorcze zestawienie zwrotów i korekt"                                   | 7  |
| Kompletacja "z towarów" – odświeżanie informacji o dostępności składników                  | 9  |
| Nowe opcje w zarządzaniu paskami narzędzi                                                  | 9  |
| Opcja "Dostosuj pasek narzędzi"                                                            | 9  |
| Opcja "Resetuj paski narzędzi"                                                             | 9  |
| Resetowanie rozmiarów i położenia okien iHurt                                              | 9  |
| Czyszczenie historii logowania                                                             | 10 |

## Zmiana rodz. Dokumentu (np. WZ na WUB) – działanie także przy częściowych zwrotach

W nowej wersji iHurt, w narzędziu "zamiany dokumentów", została zrealizowana rozbudowa pozwalająca na **korzystanie** z tego narzędzia nawet **w sytuacji gdy do wydania były wystawione częściowe zwroty.** Na przykład towar pojechał do KTH w oparciu o WZ, potem część towaru została zwrócona dokumentem WZK. Ostatecznie okazało się, że transakcja ta będzie rozliczana jako usługa budowlana. Trzeba zatem "zamienić" WZ na WUB. W poprzednich wersjach mechanizm zamiany w takim przypadku nie był dostępny (z powodu zwrotów).

W nowej wersji iHurt działanie tego narzędzia zostało rozszerzone.

W takim przypadku jak opisany powyżej zamiast storna "starego dokumentu" jest wystawiany "zwrot do zera" (czyli WZK na wszystko co nie zostało zwrócone.

"Nowy" dokument (np. WUB) jest wystawiany na wszystkie niezwrócone towary.

## Okno "Kontrahenci" – podświetlanie na czerwono przekroczonego zadłużenia

W oknie "Kontrahenci", pod listą, jest zakładka "Zadłużenie i limity".

Dotychczas, w sytuacji, gdy dla danego KTH zadłużenie przeterminowane przekroczyło wartość

| Zadłużenie ogółem:                                      | 24 007,00 | Nierozliczone faktury:         | 6 785,01  |
|---------------------------------------------------------|-----------|--------------------------------|-----------|
| W tym przeterminowane<br>powyżej dozwolonej ilości dni: | 6 752,08  | Niezafakturowane<br>wydania:   | 1 667,56  |
| llość dni na zapłatę:                                   | 5         | Niezrealizowane<br>zamówienia: | 15 554,43 |

dopuszczalną, było to wyróżniane "na czerwono" (czerwonym kolorem tła w kontrolce) i tylko to.

W nowej wersji iHurt w ten sam sposób wyróżniane są sytuacje, gdy:

- "Zadłużenie ogółem" przekroczy limit kredytowy
- Upłynie "Data obowiązywania" limitu kredytowego (jeżeli jest ustawiona)

# Częściowe rozliczenie f. zal. – wydzielenie uprawnienia do "odpinania" WZ od zaliczki

W iHurt - **jako moduł dodatkowy** - działa mechanizm pozwalający na rozliczanie zaliczek dostawami rozciągniętymi na wiele miesięcy.

W mechanizmie tym dostawy rozliczane są poprzez wystawianie WZ i wiązanie tych WZ z fakturą zaliczkową (podpinanie WZ do f.zal.)

Dzięki temu te WZ:

- są odpowiednio księgowane do iFK,
- nie blokują zamknięcia miesiąca (jako niezafakturowane)
- ustalają saldo rozliczenia zaliczki (czy dostawy już przekroczyły zaliczkę)

W przypadku nieuzasadnionego podpięcia WZ do zaliczki - dostawa dotyczy innej transakcji niż zaliczka – można WZ odpiąć.

W nowej wersji iHurt **operacja "odpinania" WZ sterowana jest specjalnie wydzielonym uprawnieniem:** "Usuwanie powiązania WZ z fakturą zaliczkową".

Tylko osoby mające włączone ww. uprawnienie będą mogły WZ odpinać ("przypinać" może każdy ale "odpinać" już tylko uprawnieni).

| 😑 Wystawianie faktur zaliczkowych                         |
|-----------------------------------------------------------|
| <sup>L.</sup> Usuwanie powiązania WZ z fakturą zaliczkową |

Jest to element zabezpieczenia przed potencjalnym "obchodzeniem" limitów kredytowych, czyli sytuacji, gdzie KTH nie ma wolnego limitu kredytowego (ale ma nierozliczoną zaliczkę na jakąś specyficzną dostawę), pomimo tego:

- wystawiam WZ dla KTH i podpinam do f.zal. iHurt pozwala WZ wydrukować, bo ta będąc podpięta do f.zal. traktowana jest jako zapłacona
- po wydruku "odpinam" WZ po czym iHurt zaczyna traktować ją w tym momencie jako zadłużenie, ale
   WZ jest już wydrukowana.

# Narzędzie "Sprzedaż do potencjalnej korekty ilościowej" – wyszukiwanie kilku towarów naraz

Narzędzie Sprzedaż do potencjalnej korekty ilościowej (uruchamiane z menu "Narzędzia "okna "Faktury sprzedaży") stosowane jest najczęściej w rozliczaniu palet poprzez ich sprzedaż a następnie wystawianie korekt sprzedaży w przypadku ich zwrotu.

Narzędzie to pokazuje faktury, gdzie dany **asortyment jest możliwy do skorygowania** (nie był skorygowany do zera). Z tego miejsca można wystawić korektę jako udokumentowanie zwrotu palet.

W nowej wersji iHurt narzędzie to zostało rozbudowane o możliwość wskazania kilku indeksów do poszukiwania. Zamiast wyboru pojedynczego towaru mamy sekcję "Towary", gdzie możemy dodać wiele pozycji asortymentowych do wyszukiwania klikając "Wybierz towary".

| Poutraneuc.                                           |                  |                      |            |
|-------------------------------------------------------|------------------|----------------------|------------|
| lazwa: Odbiorca testowy - Oddział 02                  | Symbol: INST0002 | Nr CSK: 014795000002 | 2          |
| Wybierz towary     Yusuń zaznaczony     Wyczyść listę | Symbol           | Kodkrockowy          | lode owid  |
|                                                       | Symbol           | KOU KIESKOWY         | Jeun. ewic |
| Palota FLIDO                                          | 001355           | 5907810193135        | 0.71       |

Poszukiwanie jest realizowane z zastosowaniem spójnika LUB, czyli poszukiwane są FV, które zawierają co najmniej jeden ze wskazanych indeksów (towarów).

Nowa funkcjonalność będzie szczególnie przydatna w przypadku, gdy z różnych względów **funkcjonuje kilka indeksów na palety**, ale są one fizycznie takie same i podczas zwrotu korygujemy dowolny indeks.

### Okno "Koszyki towarów" – nowe opcje (nowe listy, kolumna "L.p", ...)

Zmiany, które wnosi nowa wersja na oknie "Koszyki towarów":

- 1. Przycisk Odśwież (F5) odświeżanie listy koszyków bez konieczności zmiany filtrów. Jest to pomocne w sytuacji, gdy np. wgrały się jakieś nowe koszyki z iMM i chcemy je zobaczyć na liście.
- 2. Dołożenie kolumny "Lp." na liście pozycji koszyka.

Przy tworzeniu (imporcie) koszyków z iMM pozwala na zachowanie kolejności pozycji (w iHurt w takiej samej kolejności jak były sczytywane w iMM)

#### 3. Listy przebudowane na DevExpress

W oknie zarządzania koszykami towarów zarówno lista koszyków jak i dolna lista z pozycjami wybranego koszyka zostały przebudowane na komponenty DevExpress, co skutkuje m.in. możliwością filtrowania danych po dowolnej kolumnie.

**UWAGA:** jeśli w dolnej liście pozycji założymy filtr, to działa on do momentu jego odwołania, czyli jeżeli na górnej liście przejdziemy na inny koszyk filtr założony na dolnej liście z pozycjami cały czas działa. Dla przypomnienia – jeżeli chcemy **wyłączyć filtr lub filtry**, to najszybszym sposobem jest **działanie w belce filtrów pod listą:** 

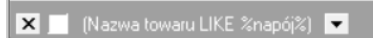

#### przy czym:

**x** - kasuje filtr, wyłączenie **r** powoduje wyłączenie działania filtru bez jego kasowania (z możliwością ponownego włączenia)

| ish (baza demo) - baza testowa Admi                                                                      | in - Koszyki towarów                                                            |                 |                                                 |                                                                                                    |                              |             |          | _        | - ×                     |
|----------------------------------------------------------------------------------------------------|---------------------------------------------------------------------------------|-----------------|-------------------------------------------------|----------------------------------------------------------------------------------------------------|------------------------------|-------------|----------|----------|-------------------------|
| Nazwa koszyka (fragment):<br>Bodzaj koszyka towarów<br>ⓒ Wszystkie ◯ Prywatny ◯ Publiczny                | Użytko <u>w</u> nik:<br>  <wszyscy><br/>  Kod kreskowy kosz<u>y</u>ka</wszyscy> |                 |                                                 |                                                                                                    |                              |             |          | {        | Przeglądaj Edytuj Dodaj |
| Lista:                                                                                                   |                                                                                 |                 |                                                 |                                                                                                    |                              |             |          |          | × Ilsuń                 |
| I Nazwa koszyka                                                                                          | ∠ 🗵 Utworzył                                                                    | Data utworzenia | Prywatny                                        | Kod kreskowy                                                                                                    | Zmodyfik                     | Data modyfi |          | <b>_</b> | Dedad                   |
| asdsadsa                                                                                                 | Admin                                                                           | 2017.10.12      | <ul> <li>✓</li> </ul>                           |                                                                                                    |                              |             |          |          | etykietę                |
| Koszyk                                                                                                   | Admin                                                                           | 2017.12.15      | <ul> <li>✓</li> </ul>                           |                                                                                                    |                              |             |          |          |                         |
| <ul> <li>Koszyk test - import pozycji</li> </ul>                                                         | Admin                                                                           | 2020.09.02      |                                                 |                                                                                                    |                              |             |          |          | Jdśwież (F5)            |
| Koszyk test - weryfikacja pozycji                                                                        | Admin                                                                           | 2016.08.09      |                                                 |                                                                                                    |                              |             |          |          |                         |
| Napoje                                                                                                   | Admin                                                                           | 2018.04.26      | <ul> <li>✓</li> </ul>                           |                                                                                                    |                              |             |          |          |                         |
| Pakiet startowy chemii dla MiniMrowki                                                                    | Admin                                                                           | 2012.05.17      | <ul> <li>✓</li> </ul>                           |                                                                                                    |                              |             |          | -        |                         |
| Ilość koszyków: 9<br>Lista towarów w <u>k</u> oszyku: Koszyk test - import po<br>≣ L / ⊠ Symbol Nazwa to | ozycji<br>waru                                                                  | R K             | od kreskow                                      | v llość                                                                                                    | Własny filtr<br>Pokazuj wier | sze które:  |          |          | ×                       |
| 4 SNK001 Napój ow                                                                                        | voc."Rajski" 0,2l-po                                                            | marań 29        | 020000000                                       | 7 101                                                                                                    | Nazwa towa                   | ru          | 9/2 (*9/ |          | _                       |
| 🗶 💟 (Nazwa towaru LIKE %napój%) 💌                                                                        |                                                                                 | Użyj _ aby re   | oraz lub<br>prezentować dow<br>eprezentować dov | Anapola      Anapola      Anapola | < An                         | uluj nij    |          |          |                         |

### "Harmonogram zmian cen" – rozbudowa o nowe opcje

#### Listy z filtrami (DevExpress)

**Lista** "Zaplanowane zmiany cen" została przebudowana z wykorzystaniem komponentów **DevExpress.** Dzięki temu m.in. mamy do dyspozycji **możliwość filtrowania po każdej kolumnie,** łącznie z możliwością ustanawiania "własnych filtrów" (troche analogicznie jak w Excel'u, przykład na obrazku)

| 🛐 iSH (B/          | AZA DEMO) - B           | AZA TESTOWA Adm      | nin - Harmonogram zn   | ian cen                             |                           |       |        |             |                   |          |             |              |
|--------------------|-------------------------|----------------------|------------------------|-------------------------------------|---------------------------|-------|--------|-------------|-------------------|----------|-------------|--------------|
| Historia zm        | ian cen Impo            | ort cen towarów do h | narmonogramu           |                                     |                           |       |        |             |                   |          |             |              |
| <u>G</u> rupa cen: | <wszystkie></wszystkie> | 💌 Zmjanj             | y cen od: 2022.06.19 💌 | do: 2024.08.18 💌 <u>I</u> yp wpisu: | <wszystkie> 💌</wszystkie> |       |        |             |                   |          |             | P Er2        |
| Zaplanowane        | e zmiany cen:           |                      |                        |                                     |                           |       |        |             |                   |          |             |              |
| I Zaznacz          | Data zmiany             | Symbol               | Nazwa towaru           |                                     | Grupa cen                 | Cena  | Тур    | Powrót ceny | Data powrotu ceny | Utworzył | Modyfikował | <u> </u>     |
|                    | 2022.12.29              | BCB002 WWWW          | Pianka montażowa       | "Szybki murarz" 500ml               | Detaliczna brutto         | 9,99  | Brutto |             |                   | Admin    | Admin       | n 📩 🖥        |
| •                  | 2023.11.14              | BCB009               | Pianka montażowa       | "Szybki murarz" 11 (towar o b       | ardzc Detaliczna brutto   | 13,00 | Brutto |             | 2023.11.28        | Admin    | Admin       | <b>*</b> 91  |
|                    |                         |                      |                        | Własny filtr                        |                           |       | $\sim$ |             |                   |          |             |              |
|                    |                         |                      |                        | widshy hiti                         |                           |       | ^      |             |                   |          |             | Wuk          |
|                    |                         |                      |                        | Pokazuj wiersze które:              |                           |       |        |             |                   |          |             |              |
|                    |                         |                      |                        | Nazwa towaru                        |                           |       |        |             |                   |          |             | Wyki<br>Wszy |
|                    |                         |                      |                        | pasuje do                           | ▼ %pianka%                |       |        |             |                   |          |             | zazna        |
|                    |                         |                      |                        | 📀 oraz 🔿 lub                        |                           |       |        |             |                   |          |             | ₩yk.         |
|                    |                         |                      |                        | nie pasuje do                       | ▼ %tapicerska%            |       | _      |             |                   |          |             | wszy         |
|                    |                         |                      |                        |                                     |                           |       |        |             |                   |          |             | Dett         |
|                    |                         |                      |                        | Użyj _ aby reprezentować dowoln     | y pojednyczny znak        |       |        |             |                   |          |             | do listy     |
|                    |                         |                      |                        | Użyj % aby reprezentować dowoln     | y łańcuch znaków          |       |        |             |                   |          |             | do wy        |
|                    |                         |                      |                        |                                     | ÖK                        | Anul  | ui     |             |                   |          |             |              |
|                    |                         |                      |                        |                                     | L                         |       |        |             |                   |          |             |              |
| llość pozycji:     | 2 Ilość pozyci          | ji zaznaczonych: 🛙   |                        |                                     |                           |       |        |             |                   |          |             |              |
|                    |                         |                      |                        |                                     |                           |       |        |             |                   |          |             | -            |

#### Działanie na wielu zaznaczonych pozycjach

Lista została rozbudowana o kolumnę **"Zaznaczona"** oraz narzędzia zaznaczania, czyli zaznaczanie/odznaczanie klawiszem spacji plus przyciski

Zazna<u>c</u>z wszystkie <u>O</u>dznacz wszystkie Z<u>a</u>znacz/Odznacz

Narzędzie zostało rozbudowane o przyciski powodujące wykonanie określonych **operacji tylko dla** zaznaczonych pozycji:

"Usuń zaznaczone", "Wykonaj zaznaczone", "Dodaj zaznaczone do listy etykiet do wydruku"

**UWAGA:** zaznaczanie oraz operacje wykonywane dla zaznaczonych pozycji działają z uwzględnieniem widoczności pozycji (tylko dla tych widocznych na liście).

Przykładowo, jeżeli zaznaczymy "ręcznie" 10 pozycji ale potem po założeniu filtra na nazwę towaru na liście zostaną tylko 4 z tych zaznaczonych, to:

- operacje wykonają się tylko dla tych 4 pozycji
- jak "zdejmiemy" filtr z nazwy zaznaczone będą 4 pozycje (te 6 pozostałych które ukrył filtr nie będą zaznaczone)

# Narzędzie przeceny towarów – jedno potwierdzenie przy ustalaniu ceny wielu towarów

W **ustalaniu jednej ceny dla wielu zaznaczonych pozycji** (np. kilkanaście kolorów jakiejś farby) w nowej wersji iHurt pojawia się **jeden komunikat potwierdzający** w miejsce osobnych potwierdzeń po każdej pozycji.

### Lista etykiet do wydruku – rozbudowa o kolumnę "Status"

Lista etykiet do wydruku została rozbudowana o kolumnę "Status BT" prezentującą "ogólny" status towaru ustawiony w kartotece towarowej.

**UWAGA:** w tym oknie wpisy nie mają kontekstu magazynu, więc nie są uwzględniane statusy "magazynowe" towarów, czyli statusy ustawione w kontekście konkretnego magazynu.

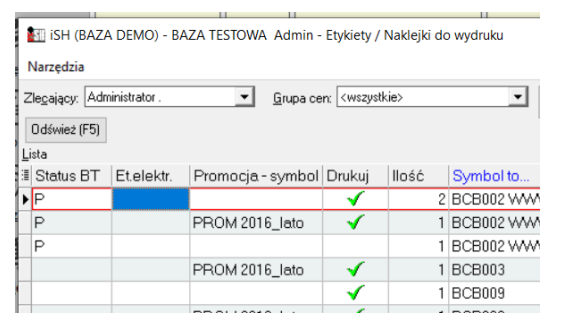

"Zbiorcze zestawienie zwrotów i korekt" zwraca raport dotyczący zwrotów i korekt związanych ze sprzedażą fiskalizowaną. Raport jest narzędziem mającym wspomóc wymóg prowadzenia ewidencji dotyczącej kas rejestrujących i ewidencji zwrotów powodujących zwrot całości lub części należności.

Nowe zestawienie widoczne jest tylko dla tych użytkowników, którzy mają stosowne uprawnienie, prezentowane na obrazku poniżej:

| 📰 iSH (Infover Demo) - Zarządzanie użytkownikami  |                                       |      | >     | <        |
|---------------------------------------------------|---------------------------------------|------|-------|----------|
| Użytkownik 3. Uprawnienia dodatkowe               |                                       |      |       |          |
| 1. Użytkownicy 2. Uprawnienia użytkownika infover |                                       |      |       |          |
| <u>S</u> truktura uprawnień                       | Up <u>r</u> awnienia                  |      |       |          |
| 🖻 Raporty i zestawienia 🔨 🔨                       | Filtr                                 |      |       |          |
| Analiza ilości pozycji dok. mag. wg użytkowników  | Nazwa uprawnienia:                    |      |       |          |
| – Analiza sprzedaży detalicznej (fiskalizowanej)  | Eitruj                                |      |       |          |
| - Analizy punktów Payback                         |                                       | 0.44 | In Iu | 1.1      |
| 🖨 Analizy sprzedaży                               |                                       | UM   | υυ    | ~        |
| ··· Analiza faktur zaliczkowych                   | Zbiorcze zestawienie zwrotow i korekt |      |       | <u>×</u> |
| - Analiza godzinowa                               |                                       |      |       |          |
| Analiza sprzedaży wg 2 klasyfikacji               |                                       |      |       |          |
| - Analiza sprzedaży wg faktur                     |                                       |      |       |          |
| Analiza sprzedaży wg informacji związanych        |                                       |      |       |          |
| Analiza sprzedaży wg klasyfikacji                 |                                       |      |       |          |
| Analiza sprzedaży wg kodów pocztowych             |                                       |      |       |          |
| Analiza sprzedaży wg kontrahentów                 |                                       |      |       |          |
| Analiza sprzedaży wg marż                         |                                       |      |       |          |
| Analiza sprzedaży wg szablonów                    |                                       |      |       |          |
| Faktury sprzedaży i powiązane dok. magazynow      |                                       |      |       |          |
| Przestawna analiza sprzedaży                      |                                       |      |       |          |
| Zbiorcze zestawienie zwrotów i korekt             |                                       |      |       |          |

#### Raport jest dostępny w menu "Zestawienia -> Analizy"

| Analizy                              | 🕑 航 A  | naliza faktur zaliczkowych                              |
|--------------------------------------|--------|---------------------------------------------------------|
| 🖬 Dane kontrahentów                  | and A  | naliza godzinowa                                        |
| Dane towarów                         | aii A  | naliza ilości pozycji dok. magazynowych wg użytkowników |
| 🖬 Jednolity Plik Kontrolny           | aii A  | naliza Payback                                          |
| 📶 Koncesje o krótkiej dacie ważności | aii A  | naliza porównawcza zamówień                             |
| Magazyn                              | 🕨 🖬 🗛  | naliza poziomu realizacji zamówień                      |
| Premie przedstawicieli handlowych    | aii A  | naliza przyjęć wg klasyfikacji                          |
| 📶 Premie wg środków transportu       | aii A  | naliza sprzedaży wg 2 klasyfikacji                      |
| Raporty fiskalne                     | 🕨 🖬 A  | naliza sprzedaży wg faktur                              |
| Rejestry VAT                         | 🕨 🖬 🗛  | naliza sprzedaży wg informacji związanych               |
| Rozliczenia z kontrahentami          | 🕨 🖬 A  | naliza sprzedaży wg klasyfikacji                        |
| Sprzedaż fiskalizowana               | 🕨 🖬 🗛  | naliza sprzedaży wg kodów pocztowych                    |
| Raporty dzienne                      | , 🖬 🗛  | naliza sprzedaży wg kontrahentów                        |
| hoporty azienne                      | - 🖬 A  | naliza sprzedaży wg marż                                |
|                                      | aii A  | naliza sprzedaży wg szablonów                           |
|                                      | ai Da  | ane do Intrastat                                        |
|                                      | aii Fa | aktury sprzedaży i powiązane dok. magazynowe            |
|                                      | aii Pr | rzestawna analiza sprzedaży                             |
|                                      | iii Z  | biorcze zestawienie zwrotów i korekt                    |
|                                      | ள் Ze  | estawienie dokumentów sprzedaży wyspłatności            |
|                                      | iii Ze | estawienie dokumentów wg rodzajów przychodów            |
|                                      | ai Ze  | estawienie zwrotów VAT dla podróżnych (TAX FREE)        |

Po wywołaniu raportu w pierwszej kolejności musimy uzupełnić zakres dat oraz analizowane rejestry sprzedaży:

| iSH (demo24_2) Admin - Zbiorcze<br>Drukarka SafeQ                                            | zestawienie zwrotów – 🔹 🗙                                                                                                    |
|----------------------------------------------------------------------------------------------|----------------------------------------------------------------------------------------------------|
| Parametry<br>Rapot za o <u>k</u> res<br><u>0</u> d: 2024.07.01 ▼<br><u>0</u> o: 2024.07.11 ▼ | Bejesty sprzedaży U EU - Dostawy unijne EXP Fiksportowy FA/R - rejest sprzedazy Rzeszów EU S - Faktury ustrygowe KMPP - Korekta Mech Podziel Płat. SDE - Rej OSS Niemcy PAR - Rejest paragonów PAR - Rejest paragonów RKN. Rejest paradzy laktoringowech RKZ - Rejest korekt raktoringowych RKZ - Rejest korekt załorczych RKF Rejest korekt załorczych RKF REJERT - REJERT - R |
| x Wynik w formie tabeli                                                                      | 🚔 Wydruk 🛛 🖓 Podgląd 🛛 🟮 Zamknij                                                                                                    |

Wygenerowany raport może być prezentowany w formie tabelarycznej, którą można wyeksportować do pliku Excel:

| 🛐 Ewider             | E Ewidencja zwrotów towarów i uznanych reklamacji                    |                        |                        |                        |                     |                               |                                   |                         |                                       |                                  |  |  |
|----------------------|----------------------------------------------------------------------|------------------------|------------------------|------------------------|---------------------|-------------------------------|-----------------------------------|-------------------------|---------------------------------------|----------------------------------|--|--|
| -Wyni <u>k</u> anali | -//ynik_analizy                                                      |                        |                        |                        |                     |                               |                                   |                         |                                       |                                  |  |  |
| Przeciągnij          | Przeciągnij nagłówek kolumny tutaj aby grupować po wybranej kolumnie |                        |                        |                        |                     |                               |                                   |                         |                                       |                                  |  |  |
| ≣ść VAT              | Korekta -<br>zapłacono                                               | Korekta -<br>przyczyna | Korekta -<br>komentarz | Poz. wartość<br>brutto | Poz. wartość<br>VAT | Wartość<br>zwróconej<br>kwoty | Wartość VAT<br>zwróconej<br>kwoty | F.korygowana -<br>nazwa | F.korygowana -<br>data<br>wystawienia | F.korygowana -<br>data sprzedaży |  |  |
| Symbol t             | owaru                                                                |                        | błędnie wystawione     | 7,31                   | 1,37                | 0,00                          | 0,00                              | FV 1/2406RPS            | 2024.06.19                            | 2024.06.19                       |  |  |
| 🖌 Nazwa b            | owaru                                                                |                        | towar reklamowany      | 20,37                  | 3,81                | 20,37                         | 3,81                              | PG 1/2407PAR            | 2024.07.09                            | 2024.07.09                       |  |  |
| ✓ Korekta            | - nazwa                                                              |                        | towar reklamowany      | 8,99                   | 1,68                | 8,99                          | 1,68                              | PG 1/2407PAR            | 2024.07.09                            | 2024.07.09                       |  |  |
| Korekta              | <ul> <li>data wystawienia</li> </ul>                                 | vrot towaru z parag    | towar reklamowany      | 12,65                  | 2,37                | 12,65                         | 2,37                              | ZW 1/2402PAR/K          | 2024.02.09                            | 2024.02.09                       |  |  |
| Korekta              | <ul> <li>wartość netto</li> </ul>                                    |                        |                        |                        |                     |                               |                                   |                         |                                       |                                  |  |  |
| ✓ Korekta            | <ul> <li>wartość VAT</li> </ul>                                      |                        |                        |                        |                     |                               |                                   |                         |                                       |                                  |  |  |
| V Korekta            | <ul> <li>zapracono</li> <li>przuczupa</li> </ul>                     |                        |                        |                        |                     |                               |                                   |                         |                                       |                                  |  |  |
| ✓ Korekta            | <ul> <li>komentarz</li> </ul>                                        |                        |                        |                        |                     |                               |                                   |                         |                                       |                                  |  |  |
| ✓ Poz. war           | rtość brutto                                                         |                        |                        |                        |                     |                               |                                   |                         |                                       |                                  |  |  |
| 🔽 Poz. war           | rtość VAT                                                            |                        |                        |                        |                     |                               |                                   |                         |                                       |                                  |  |  |
| ✓ Wartość            | zwróconej kwoty                                                      |                        |                        |                        |                     |                               |                                   |                         |                                       |                                  |  |  |
| ✓ Wartość            | VAT zwróconej kwoty                                                  |                        |                        |                        |                     |                               |                                   |                         |                                       |                                  |  |  |
| F.korygo             | wana - nazwa<br>wana - data wwatawia                                 |                        |                        |                        |                     |                               |                                   |                         |                                       |                                  |  |  |
| F.Kolygo             | wana - uata wystawier<br>wana - data oprzedażu                       |                        |                        |                        |                     |                               |                                   |                         |                                       |                                  |  |  |

lub w wersji do wydruku, jaka znajduje się na obrazku poniżej:

| Ewidencja zwrotów towarów i uznanych reklamacji |                                                                                             |                                                                                                    |                                                                                                    |                                                                                                    |                                                                    |                                                                                                   |                                                                        |                                                                              |                                                                                               |                                                                                                    |  |
|-------------------------------------------------|---------------------------------------------------------------------------------------------|----------------------------------------------------------------------------------------------------|----------------------------------------------------------------------------------------------------|----------------------------------------------------------------------------------------------------|--------------------------------------------------------------------|---------------------------------------------------------------------------------------------------|------------------------------------------------------------------------|------------------------------------------------------------------------------|-----------------------------------------------------------------------------------------------|----------------------------------------------------------------------------------------------------|--|
|                                                 |                                                                                             |                                                                                                    |                                                                                                    |                                                                                                    |                                                                    |                                                                                                   |                                                                        |                                                                              |                                                                                               |                                                                                                    |  |
| Dane                                            | firmy:                                                                                      |                                                                                                    |                                                                                                    |                                                                                                    |                                                                    |                                                                                                   |                                                                        |                                                                              |                                                                                               |                                                                                                    |  |
| Firn<br>ciąg<br>25-1<br>cd a<br>NIP             | na demonstra<br>g dalszy firmy<br>100 Kielce ul<br>adresu firmy o<br>111-111-11             | acyjna "DEMO"<br>/ demonstracyjnej<br>Demonstracyjna 123<br>demonstracyjnej<br>I-11                                      |                                                                                                    |                                                                                                    |                                                                    |                                                                                                   |                                                                        |                                                                              |                                                                                               |                                                                                                    |  |
| Zaok<br>Lista                                   | res od: 2024<br>rejestrów: E                                                                | 07.01 <b>do:</b> 2024.07.11<br>EU, EXP, FA/R, FUS, KMPP,                                                                 | OSDE, PAR, PAR2, RF, RFF, RKN, RKZ, RNF, RPK, RPK2, RPS                                                                                                    | S, RPS2, RSI, WEW, WUE, ZAL, ZA                                                                                                | LEX                                                                |                                                                                                   |                                                                        |                                                                              |                                                                                               |                                                                                                    |  |
| Zaok<br>Lista                                   | res od: 2024<br>rejestrów: E                                                                | 4.07.01 do: 2024.07.11<br>EU, EXP, FA/R, FUS, KMPP,                                                                      | OSDE, PAR, PAR2, RF, RFF, RKN, RKZ, RNF, RPK, RPK2, RP                                                                                                    | 5, RPS2, RSI, WEW, WUE, ZAL, ZA                                                                                                | LEX                                                                | Zwrot nai<br>za towar                                                                             | leżności<br>/ usługę                                                   | Zwrot częśc<br>za towar                                                      | i należności<br>/ usługę                                                                      | Uwagi / nr protokołu przyjęci                                                                                                    |  |
| Zaok<br>Listau<br>Lp.                           | res od: 2024<br>rejestrów: E<br>Data<br>sprzedaży                                           | 07.01 do: 2024.07.11<br>EU, EXP, FA/R, FUS, KMPP,<br>Numer paragonu / faktury                                            | O SDE, PAR, PAR2, RF, RFF, RKN, RKZ, RNF, RPK, RPK2, RPS                                                                                                    | 5, RPS2, RSI, WEW, WUE, ZAL, ZA                                                                                                | LEX<br>Data zwrotu /<br>korekty                                    | Zwrot na<br>za towar<br>Wartość brutto<br>zwracanego<br>towaru / usługi                           | leżności<br>/ usługę<br>Wartość<br>podatku VAT                         | Zwrot częśc<br>za towar<br>Zwrócona<br>kwota brutto                          | i należności<br>/ usługę<br>Wartość<br>podatku VAT<br>z kwoty brutto                          | Uwagi / nr protokołu przyjęci<br>zwrotu towaru lub reklamacj<br>lub u skuji podpisany przez<br>sprzedawcę i nabywcę                                        |  |
| Zaoki<br>Lista i<br>Lp.                         | rejestrów: E<br>Data<br>sprzedaży<br>2024.08.19                                             | 07.01 do: 2024.07.11<br>EU, EXP, FA/R, FUS, KMPP,<br>Numer paragonu / faktury<br>FV 12406RPS                             | OSDE, PAR, PAR2, RF, RFF, RKN, RKZ, RNF, RPK, RPK2, RP<br>Nazwa towani / usłagi<br>WKRETAK.ph1 x 80mm augreme '                                                                  | S, RPS2, RSI, WEW, WUE, ZAL, ZA<br>Sbanowisko/nr. urz. fiskalnego<br>#A / ABC12346678                                          | Data zwrotu /<br>korekty<br>2024.07.11                             | Zwrot nal<br>za towar<br>Warłość brutto<br>zwracanego<br>towaru / usługi<br>7,31                  | leżności<br>/ usługę<br>Wartość<br>podatku VAT<br>1,37                 | Zwrot częśc<br>za towar<br>Zwrócona<br>kwota brutto<br>0,00                  | i należności<br>/ usługę<br>Wartość<br>podatku VAT<br>z kwoty brutto<br>0,00                  | Uwagi / nr protokolu pravjeci<br>pavrdu towaru bib relamacj<br>lub uskaji podpisany prez<br>sprzedawcę i nabywcę<br>PK 1/2407RPK/K                         |  |
| Za ok<br>Lista i<br>Lp.<br>1                    | res od: 2024<br>rejestrów: E<br>Data<br>sprzedaży<br>2024.08.19<br>2024.07.09               | 07.01 do: 2024.07.11<br>EU, EXP, FA/R, FUS, KMPP,<br>Numer paragonu / faktury<br>PV 12408RPS<br>P3 12407PAR              | O SDE, PAR, PAR2, RF, RFF, RKN, RKZ, RNF, RPK, RPK2, RPS<br>Nazeva lowani / usługi<br>WKRETAK ph 1 x80mm supreme '<br>WKRETAK 8.0X150mm supreme nr seri                          | 5, RPS2, RSI, WEW, WUE, ZAL., ZA<br>Stenowisko/nr. urz. fiskalnego<br>#A/ABC12246078<br>#A/ABC12246078                         | Data zverotu /<br>korekty<br>2024.07.11<br>2024.07.11              | Zwrotnai<br>za towar<br>Wartość brutto<br>zwracanego<br>towaru / usługi<br>7,31<br>20,37          | leżności<br>/ usługę<br>Wartość<br>podatku VAT<br>1,37<br>3,81         | Zwrot częśc<br>za towar<br>Zwrócona<br>kwota bruto<br>0,00<br>20,37          | i należności<br>/ usługę<br>Wartość<br>podatku VAT<br>z kwoty brutto<br>0,00<br>3,81          | Uwagi / m prelokolu przyjęc<br>zwrotu lowaru lub reklamacj<br>lub uskyj podpisany przez<br>sprzedkuwe (natywog<br>PK 1/2407RPKK<br>ZW 1/2407PARK           |  |
| Za ok<br>Lista i<br>Lp.<br>1<br>2<br>3          | res od: 2024<br>rejestrów: E<br>Data<br>sprzedaży<br>2024.08.19<br>2024.07.09<br>2024.07.09 | 07.01 do: 2024.07.11<br>U. EXP. FA/R, FUS, KMPP<br>Numer paragonu / faktury<br>PV 12406RPS<br>PG 12407PAR<br>PG 12407PAR | O SDE, PAR, PAR2, RF, RFF, RKN, RKZ, RNF, RPK, RPK2, RPS<br>Nazwa towani / usługi<br>VKRETAK ph1 x 80mm supreme '<br>WRRETAK 8.0K150mm supreme '<br>WKRETAK ph1 x 80mm supreme ' | 5, RPS2, RSI, WEW, WUE, ZAL., ZA<br>Stanowisko/nr. urz. fiskalnego<br>dA / ABC12345678<br>dA / ABC12345678<br>dA / ABC12345678 | Data zwrotu /<br>korekty<br>2024.07.11<br>2024.07.11<br>2024.07.11 | Zwrot nai<br>za towar<br>Wartość brutto<br>zwracanego<br>towaru / usługi<br>7,31<br>20,37<br>8,99 | leżności<br>/ usługę<br>Wartość<br>podatku VAT<br>1,37<br>3,81<br>1,68 | Zwrot częśc<br>za towar<br>Zwrócona<br>kwota brutto<br>0,00<br>20,37<br>8,99 | i należności<br>/ usługę<br>Wartość<br>podatku VAT<br>z kowoty brutto<br>0,00<br>3,81<br>1,68 | Uwagi / nr protokołu przyjęc<br>zwratu towanu Jub rekumacy<br>łub ustagł podalisany przez<br>sprzedatwonę i natywonę<br>PK 1/2407 RPK/K<br>20/ 1/2407 PARK |  |

# Kompletacja "z towarów" – odświeżanie informacji o dostępności składników

Tworząc kompletację w wersji "z towarów" (uproszczona obsługa produkcji) iHurt analizuje dostępne składniki (materiały) pod kątem możliwości utworzenia zadanej ilości kompletów (wyrobów gotowych).

W sytuacji, gdy jakiegoś brakuje, uzupełnienie jego stanu poprzez wykonanie przyjęcia (np. w drugim oknie iHurt) nie "załatwiało" problemu.

Konieczne było wycofanie się z kompletacji i jej ponowne uruchomienie aby "nowy" stan magazynowy był analizowany.

W nowej wersji iHurt, w sekcji "Składniki kompletu", został dołożony przycisk **"Odśwież",** powodujący **odświeżenie informacji o stanach magazynowych** bez konieczności ponownego wejścia w proces kompletacji.

Dzięki temu stan magazynowy uzupełniony w drugim oknie iHurt – zostanie **uwzględniony w otwartej** kompletacji.

### Nowe opcje w zarządzaniu paskami narzędzi

#### Opcja "Dostosuj pasek narzędzi"

W nowej wersji iHurt opcja "Dostosuj pasek narzędzi" jest **dostępna z menu głównego** w opcji *"Aplikacja"*. Dotychczas była dostępna tylko po kliknięciu prawym klawiszem myszki na pasku narzędzi, co sprawiało pewien kłopot w sytuacji, kiedy operacje wykonane na paskach sprawiały, że przestawały one być widoczne

#### Opcja "Resetuj paski narzędzi"

Powoduje reset ustawień pasków narzędzi do "ustawień fabrycznych"

- a. Systemowy **pasek "Podstawowy"** będzie miał takie **opcje i położenie** (z lewej strony okna) **jak po instalacji** iHurt
- b. Ewentualne dodatkowe "własne" paski, czyli stworzone przez użytkownika dodatkowe paski narzędziowe, zostaną skasowane (!!!)

### Resetowanie rozmiarów i położenia okien iHurt

W oknie "Konfiguracja", na zakładce "4. Parametry stanowiska", zostały dołożone przyciski, które pozwalają na resetowanie ustawień okien iHurt

"Resetuj rozmiary okien" – przywraca "systemowe" ustawienie i rozmiary okien. Widoczność, kolejność i szerokość kolumn na listach pozostają bez zmian
 Resetowanie ustawień okien aplikacji

 "Przywróć początkowe ustawienia okien" przywraca "systemowe" ustawienia dla wszystkich parametrów, czyli oprócz położenia i rozmiaru okien – także resetowane jest ustawienie list (gridów).

Opcja może być przydatna np. po **zmianie na stanowisku monitora na taki o mniejszej rozdzielczości.** Wtedy ustawienia okien ustawione dla poprzedniego monitora moga być kłopotliwe.

### Czyszczenie historii logowania

Okno logowania zapamiętuje dane logowania i potem mogą być one wykorzystywane w kolejnych logowaniach (wybór z listy opuszczanej).

W nowej wersji iHurt działa tutaj opcja "Wyczyść historię", która jest dostępna po kliknięciu prawym klawiszem myszki na danym okienku.

Jeżeli np. na danym stanowisku zwykle loguje się dwoje użytkowników "Iksińska" oraz "Zetowski" ale raz "technicznie" zalogował się "admin", wówczas od tej pory "admin" będzie niepotrzebnie pojawiać się na liście podpowiedzi.

| <u>S</u> erwer:     | DESKTO | P-B42NH6Q\SQLEXP |   |
|---------------------|--------|------------------|---|
| <u>B</u> aza:       | demo   | Wyczyść historie | h |
| <u>U</u> żytkownik: | Admin  |                  | - |

Uruchomienie opcji "Wyczyść historię" sprawi, że lista podpowiedzi

zacznie się budować od nowa i za chwilę znów na niej będą tylko "Iksińska" i "Zetowski"

Życzymy owocnej pracy przy wsparciu naszych systemów

Zespół Infover